## How to log into Show My Homework on a PC

Click on the following link

https://www.satchelone.com/login?userType=student

Scroll down to the bottom of the page - see below

| Log in                           |         |
|----------------------------------|---------|
| Or log in with:                  |         |
| <b>1</b> Sign in with Office 365 |         |
| <b>G</b> Sign in with Google     |         |
| Sign in with RM Unify            | SHOW MY |
|                                  |         |
|                                  |         |

Click on Sign in with RM Unify

Then log in with your glow account and password.